| Azienda Provinciale<br>per i Servizi Sanitari<br>Provincia Autonoma di Trento | PROGETTO S4F          |  |
|-------------------------------------------------------------------------------|-----------------------|--|
| Redatto da: RTI                                                               | <b>II:</b> 28/11/2022 |  |
| Approvato da:                                                                 | ll:                   |  |
| Stato: In approvazione                                                        |                       |  |

# **S4F:** SAP FOR FUTURE

# **Progetto APSS-SAP S/4Hana**

## **Manuale Utente**

### **CREAZIONE MASSIVA CONTRATTI DI ACQUISTO**

Versione 1.1 28/11/2022

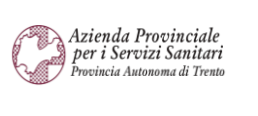

PROGETTO S4F

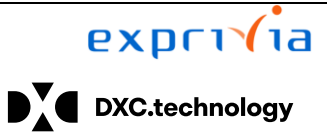

 Redatto da: RTI
 II: 28/11/2022

 Approvato da:
 II:

 Stato: In approvazione
 II:

### Sommario

| 1.0  | Storia del documento            | 3  |
|------|---------------------------------|----|
| 2.0  | Creazione contratti di acquisto | 4  |
| 2.1. | Schermate d'errore comuni       | 13 |

| Versione 1.1 | Page 2 of 18 | PROGETTO S4F |
|--------------|--------------|--------------|

| Azienda Provinciale<br>per i Servizi Sanitari<br>Provincia Autonoma di Trento | PROGETTO S4F          |  |
|-------------------------------------------------------------------------------|-----------------------|--|
| Redatto da: RTI                                                               | <b>II:</b> 28/11/2022 |  |
| Approvato da:                                                                 | ll:                   |  |
| Stato: In approvazione                                                        |                       |  |

#### 1.0 Storia del documento

Le informazioni contenute in questo documento mostrano la creazione massiva dei contratti. Il programma presentato di seguito serve esclusivamente per creare contratti da zero.

Punti salienti:

- Creazione contratti di acquisto Errori comuni 1.
- 2.

| Versione | Data       | Descrizione modifica | Progetto | Redatto da | Status          |
|----------|------------|----------------------|----------|------------|-----------------|
| 1.0      | 31/03/2022 | Prima stesura        | S4F      | RTI        | In approvazione |
| 1.1      | 28/11/2022 | Aggiornamento        | S4F      | RTI        | In approvazione |

| Versione 1.1 | Page 3 of 18 | PROGETTO S4F |
|--------------|--------------|--------------|

| Azienda Provinciale<br>per i Servizi Sanitari<br>Provincia Autonoma di Trento | PROGETTO S4F          |  |
|-------------------------------------------------------------------------------|-----------------------|--|
| Redatto da: RTI                                                               | <b>II:</b> 28/11/2022 |  |
| Approvato da:                                                                 | II:                   |  |
| Stato: In approvazione                                                        |                       |  |

### 2.0 Creazione contratti di acquisto

Per la creazione dei contratti di acquisto da file, cliccare sull'app Creazione contratti da file.

| Creazione contratti<br>da file |
|--------------------------------|
| Creazione contratti d          |
|                                |
|                                |
|                                |

Nella schermata successiva, è necessario caricare un file Excel per la creazione dei contratti.

| < SAP Creazione contratti da file  |  |
|------------------------------------|--|
| Salvare come variante Altro $\sim$ |  |
| Parametri di input                 |  |
| * File contratti:                  |  |
|                                    |  |
|                                    |  |
|                                    |  |
|                                    |  |

Utilizzare il file Excel allegato di seguito per il caricamento (aprire la versione Word di questo manuale -file con estensione .docx- e fare doppio click sull'icona in basso)

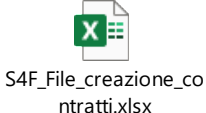

**NB**: <u>si prega di non cambiare la formattazione dei campi presenti nel file Excel, altrimenti il file sarà illeggibile dal sistema</u> (succede, ad esempio, se la formattazione di un campo viene cambiata da testo a numero). Per lo stesso motivo, non è possibile aggiungere/rimuovere colonne o fogli dal file Excel. Qualora sia necessario inserire valori numerici con decimali, è necessario usare il punto (.) come separatore dei decimali (esempio: 100.87).

All'apertura, viene mostrato il primo foglio "*Header Data*", ovvero i dati di testata. Compilare quindi i dati, rispettando l'ordine delle colonne, quindi non eliminare nessuna colonna e il nome dei fogli.

NB: il campo documento acquisti corrisponde al numero del contratto. L'indicazione di un valore non è vincolante, ma obbligatoria, perché è possibile ad esempio inserire anche un testo *"Contratto 1"* e, alla creazione, il sistema staccherà un numero successivo. Tuttavia, il campo è indispensabile per il collegamento con gli altri fogli, dati di posizione, testi, prestazioni, scontistiche e contabilizzazione.

|  | Versione 1.1 | Page 4 of 18 | PROGETTO S4F |
|--|--------------|--------------|--------------|
|--|--------------|--------------|--------------|

| Azienda Provinciale<br>per i Servizi Sanitari<br>Provincia Autonoma di Trento | PROGETTO S4F          |  |
|-------------------------------------------------------------------------------|-----------------------|--|
| Redatto da: RTI                                                               | <b>II:</b> 28/11/2022 |  |
| Approvato da:                                                                 | II:                   |  |
| Stato: In approvazione                                                        |                       |  |
| Stato: In approvazione                                                        |                       |  |

| _  | A                  | 0               | C                 | U           | L                      | -                  | 0           |                |                      | ,                  | N               | L      | IVI          | 14                   | 0            | 4-1 |
|----|--------------------|-----------------|-------------------|-------------|------------------------|--------------------|-------------|----------------|----------------------|--------------------|-----------------|--------|--------------|----------------------|--------------|-----|
| 1  | Documento acquisti | Società         | Tipo documento    | Fornitore   | Organizzazione acquist | i Gruppo Acquisti  | Divisa      | Data contratto | Data inizio validità | Data fine validità | Valore previsto | Cambio | Cambio fisso | Condizioni pagamento | Versione Inc | 4   |
| 2  |                    |                 |                   |             |                        |                    |             |                |                      |                    |                 |        |              |                      |              |     |
| 3  |                    |                 |                   |             |                        |                    |             |                |                      |                    |                 |        |              |                      |              |     |
| 4  |                    |                 |                   |             |                        |                    |             |                |                      |                    |                 |        |              |                      |              |     |
| 5  |                    |                 |                   |             |                        |                    |             |                |                      |                    |                 |        |              |                      |              | 1   |
| 6  |                    |                 |                   |             |                        |                    |             |                |                      |                    |                 |        |              |                      |              | 1   |
| 7  |                    |                 |                   |             |                        |                    |             |                |                      |                    |                 |        |              |                      |              | 11  |
| 8  |                    |                 |                   |             |                        |                    |             |                |                      |                    |                 |        |              |                      |              | 1   |
| 9  |                    |                 |                   |             |                        |                    |             |                |                      |                    |                 |        |              |                      |              | 11  |
| 10 |                    |                 |                   |             |                        |                    |             |                |                      |                    |                 |        |              |                      |              | 1   |
| 11 |                    |                 |                   |             |                        |                    |             |                |                      |                    |                 |        |              |                      |              | 1   |
| 12 |                    |                 |                   |             |                        |                    |             |                |                      |                    |                 |        |              |                      |              | 11  |
| 13 |                    |                 |                   |             |                        |                    |             |                |                      |                    |                 |        |              |                      |              | 11  |
| 14 |                    |                 |                   |             |                        |                    |             |                |                      |                    |                 |        |              |                      |              | 11  |
| 15 |                    |                 |                   |             |                        |                    |             |                |                      |                    |                 |        |              |                      |              | 11  |
| 16 |                    |                 |                   |             |                        |                    |             |                |                      |                    |                 |        |              |                      |              |     |
| 17 |                    |                 |                   |             |                        |                    |             |                |                      |                    |                 |        |              |                      |              |     |
| 18 |                    |                 |                   |             |                        |                    |             |                |                      |                    |                 |        |              |                      |              |     |
| 19 |                    |                 |                   |             |                        |                    |             |                |                      |                    |                 |        |              |                      |              |     |
| 20 |                    |                 |                   |             |                        |                    |             |                |                      |                    |                 |        |              |                      |              |     |
| 21 |                    |                 |                   |             |                        |                    |             |                |                      |                    |                 |        |              |                      |              |     |
| 22 |                    |                 |                   |             |                        |                    |             |                |                      |                    |                 |        |              |                      |              |     |
| 23 |                    |                 |                   |             |                        |                    |             |                |                      |                    |                 |        |              |                      |              |     |
| 24 |                    |                 |                   |             |                        |                    |             |                |                      |                    |                 |        |              |                      |              |     |
| 25 |                    |                 |                   |             |                        |                    |             |                |                      |                    |                 |        |              |                      |              |     |
| 26 |                    |                 |                   |             |                        |                    |             |                |                      |                    |                 |        |              |                      |              |     |
| 27 |                    |                 |                   |             |                        |                    |             |                |                      |                    |                 |        |              |                      |              |     |
| 28 |                    |                 | ada Tarta I. Barr | Data I II   | Testa I Destadad       | L Constitution L C | 2 4 - I- 2I |                |                      |                    |                 |        |              |                      |              | F   |
|    | Header Da          | τ <b>a</b>   He | ader lexts   Item | i Data 🔤 It | em rexts Prestazioni   | Scontistiche       | ontabil     | izzazione (    | +) :                 | •                  |                 |        |              |                      |              |     |

0

Compilare tutti i campi desiderati, prestando attenzione a quelli obbligatori. I campi obbligatori sono i seguenti:

- Documento acquisti;
- Società;
- Tipo documento: Inserire
  - o "ZWK" per i contratti a valore;
  - o "ZMK" per i contratti a quantità;
  - "ZCD" per i contratti a conto deposito;
  - "ZRA" per i contratti RTI/ATI.
- Fornitore;
- Organizzazione acquisti;
- Gruppo Acquisti;
- Divisa;
- Data contratto formato gg.mm.aaaa;
- Data inizio validità formato gg.mm.aaaa;
- Data fine validità formato gg.mm.aaaa;
- Condizioni pagamento;
- Tipo contratto amministrativo;
- Procedura d'acquisto;
- Descrizione contratto;
- CIG Italia;
- Fondo;
- Tipologia;
- Ambito valenza;
- Assistenza specialistica;
- Valore previsto: questo campo è obbligatorio SOLO nel caso di contratti a valore (ZWK);

I campi NON obbligatori sono:

|  | Versione 1.1 | Page 5 of 18 | PROGETTO S4F |
|--|--------------|--------------|--------------|
|--|--------------|--------------|--------------|

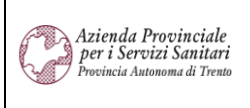

PROGETTO S4F

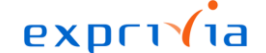

DXC.technology

Redatto da: RTI

II: 28/11/2022

Approvato da:

**II**:

Stato: In approvazione

- Cambio lasciare questo campo sempre vuoto;
- Cambio fisso lasciare questo campo sempre vuoto;
- Versione Incoterms lasciare questo campo sempre vuoto; •
- Incoterms lasciare questo campo sempre vuoto;
- Ubicazione Incoterms 1 lasciare questo campo sempre vuoto;
- Ubicazione Incoterms 2 lasciare questo campo sempre vuoto; •
- CUI Codice univoco intervento: •
- N. repertorio:
- Data repertorio formato gg.mm.aaaa; .
- Gruppo gara: •
- Importo CIG;
- CUP Italia;
- Settore Contabile: il campo "Settore contabile" non è obbligatorio in fase di contratto, ma è obbligatorio in fase di ordine;
- Delibera/Determina formato gg.mm.aaaa; •
- Data delibera/determina formato gg.mm.aaaa;
- Riferimento:
- GG max consegna; .
- **Rinnovabile**:
- Trattenuta: questo campo non è obbligatorio ma è fortemente consigliato inserirlo;
- Trattenuta rilasciata; .
- RUP; .
- DEC: •
- Nomina GDPR: •
- DL: .
- RTI/ATI: .
- Beneficiario pagamento; .
- Beneficiario pagamento: inizio validità formato gg.mm.aaaa;
- Beneficiario pagamento: fine validità formato gg.mm.aaaa;
- Paese partita IVA lasciare questo campo sempre vuoto;
- Codice IPA lasciare questo campo sempre vuoto.

Il foglio "Header Texts" è utilizzato per inserire dei testi di testata. Inserire il documento acquisti dove si vuole inserire il testo di testata, come per il primo foglio. Il campo "ID testo" è da compilare obbligatoriamente con "K01" (senza apici) nei contratti dove si vuole inserire il testo testata. Infine, scrivere il testo desiderato nel campo "Testo".

| Versione 1.1 | Page 6 of 18 | PROGETTO S4F |
|--------------|--------------|--------------|
|              |              |              |

| Azienda Provinciale<br>per i Servizi Sanitari<br>Provincia Autonoma di Trento | PROGETTO S4F          |  |
|-------------------------------------------------------------------------------|-----------------------|--|
| Redatto da: RTI                                                               | <b>II:</b> 28/11/2022 |  |
| Approvato da:                                                                 | II:                   |  |
| Stato: In approvazione                                                        |                       |  |
|                                                                               |                       |  |

|    | A                  | В                | С                  | D          | E      | F        | G            | н       | 1.1 | J | K     | L | M | N | 0 | P | Q | R | S |  |
|----|--------------------|------------------|--------------------|------------|--------|----------|--------------|---------|-----|---|-------|---|---|---|---|---|---|---|---|--|
| 1  | Documento acquisti | ID Testo         | Testo              |            |        |          |              |         |     |   |       |   |   |   |   |   |   |   |   |  |
| 2  |                    |                  |                    |            |        |          |              |         |     |   |       |   |   |   |   |   |   |   |   |  |
| 3  |                    |                  |                    |            |        |          |              |         |     |   |       |   |   |   |   |   |   |   |   |  |
| 4  |                    |                  |                    |            |        |          |              |         |     |   |       |   |   |   |   |   |   |   |   |  |
| 5  |                    |                  |                    |            |        |          |              |         |     |   |       |   |   |   |   |   |   |   |   |  |
| 6  |                    |                  |                    |            |        |          |              |         |     |   |       |   |   |   |   |   |   |   |   |  |
| 7  |                    |                  |                    |            |        |          |              |         |     |   |       |   |   |   |   |   |   |   |   |  |
| 8  |                    |                  |                    |            |        |          |              |         |     |   |       |   |   |   |   |   |   |   |   |  |
| 9  |                    |                  |                    |            |        |          |              |         |     |   |       |   |   |   |   |   |   |   |   |  |
| 10 |                    |                  |                    |            |        |          |              |         |     |   |       |   |   |   |   |   |   |   |   |  |
| 11 |                    |                  |                    |            |        |          |              |         |     |   |       |   |   |   |   |   |   |   |   |  |
| 12 |                    |                  |                    |            |        |          |              |         |     |   |       |   |   |   |   |   |   |   |   |  |
| 13 |                    |                  |                    |            |        |          |              |         |     |   |       |   |   |   |   |   |   |   |   |  |
| 14 |                    |                  |                    |            |        |          |              |         |     |   |       |   |   |   |   |   |   |   |   |  |
| 15 |                    |                  |                    |            |        |          |              |         |     |   |       |   |   |   |   |   |   |   |   |  |
| 16 |                    |                  |                    |            |        |          |              |         |     |   |       |   |   |   |   |   |   |   |   |  |
| 17 |                    |                  |                    |            |        |          |              |         |     |   |       |   |   |   |   |   |   |   |   |  |
| 18 |                    |                  |                    |            |        |          |              |         |     |   |       |   |   |   |   |   |   |   |   |  |
| 19 |                    |                  |                    |            |        |          |              |         |     |   |       |   |   |   |   |   |   |   |   |  |
| 20 |                    |                  |                    |            |        |          |              |         |     |   |       |   |   |   |   |   |   |   |   |  |
| 21 |                    |                  |                    |            |        |          |              |         |     |   |       |   |   |   |   |   |   |   |   |  |
| 22 |                    |                  |                    |            |        |          |              |         |     |   |       |   |   |   |   |   |   |   |   |  |
| 23 |                    |                  |                    |            |        |          |              |         |     |   |       |   |   |   |   |   |   |   |   |  |
| 24 |                    |                  |                    |            |        |          |              |         |     |   |       |   |   |   |   |   |   |   |   |  |
| 25 |                    |                  |                    |            |        |          |              |         |     |   |       |   |   |   |   |   |   |   |   |  |
| 26 |                    |                  |                    | -          |        |          |              |         |     |   |       |   |   |   |   |   |   |   |   |  |
| 27 |                    |                  |                    | -          |        |          |              |         |     |   |       |   |   |   |   |   |   |   |   |  |
| 28 | Header Data        | Handar Tayta It. | Data Itam Tauta I  | restazioni | L Coop | tistisho | Contobilizz  | ziono   |     |   |       |   |   |   |   |   |   |   |   |  |
| 1  | neduer Data        | neduer rexus Ite | in Data item rexts | restazioni | Scon   | usticite | CONTRADINZZa | 121011e | (+) |   | : • · |   |   |   |   |   |   |   | • |  |

Il foglio "*Item Data*" è utilizzato per le posizioni e presenta i seguenti campi obbligatori da compilare:

- Documento acquisti: inserire il documento acquisti corrispondente, come per i fogli precedenti;
- **Posizione**: inserire per il primo valore 10 e per i successivi dello stesso contratto incrementare di 10: 10, 20, 30,
- ...;
- Tipo posizione:
  - " " (vuoto): per le posizioni standard;
  - o D: per i servizi;
  - K: per il conto deposito;
- Categoria contabilizzazione:
  - " " (vuoto): per le posizioni standard;
  - A: per i cespiti;
  - K: per il centro di costo;
  - P: per i progetti;
  - o U: sconosciuto;
- Codice materiale / Testo breve: indicare alternativamente il codice materiale per i farmaci, DM e altri beni, il testo breve per i servizi;
- Gruppo merci: indicare solo per i servizi;
- Quantità prevista;
- Unità di misura;
- Prezzo netto;
- Unità di prezzo;
- Unità di misura del prezzo;
- Codice IVA.

I campi non obbligatori del foglio "Item Data" sono, invece, i seguenti:

- **Divisione**: sconsigliato l'inserimento, poiché vincola l'utilizzo del contratto in creazione per quella divisione;
- Magazzino: sconsigliato l'inserimento, poiché vincola l'utilizzo del contratto in creazione per quel magazzino;
- Lotto gara;

| Versione 1.1 Page 7 of 18 PROGETTO S4F |
|----------------------------------------|
|----------------------------------------|

| Azienda Provinciale<br>per i Servizi Sanitari<br>Provincia Autonoma di Trento | PROGETTO S4F          | DXC.technology |
|-------------------------------------------------------------------------------|-----------------------|----------------|
| Redatto da: RTI                                                               | <b>II:</b> 28/11/2022 |                |
| Approvato da:                                                                 | ll:                   |                |
| Stato: In approvazione                                                        |                       |                |

- CIG Italia: il nome di questo campo è identico a quello obbligatorio presente nel foglio "Header Data". Si
  consiglia di lasciare questo campo vuoto in quanto il sistema prenderà in ogni caso come input il valore presente
  nell'altro foglio;
- CUP Italia;
- Data inizio validità formato gg.mm.aaaa;
- Data fine validità formato gg.mm.aaaa;
- **Fondo**: il nome di questo campo è identico a quello obbligatorio presente nel foglio *"Header Data"*. Si consiglia di lasciare questo campo vuoto in quanto il sistema prenderà in ogni caso come input il valore presente nell'altro foglio;
- AGGP.

| 1  | Α                  | В         | С              | D                              | E                | F           | G         | Н         | I.           | J                 | К               | L            | м               | N                        |   |
|----|--------------------|-----------|----------------|--------------------------------|------------------|-------------|-----------|-----------|--------------|-------------------|-----------------|--------------|-----------------|--------------------------|---|
| 1  | Documento acquisti | Posizione | Tipo posizione | Categoria di contabilizzazione | Codice materiale | Testo breve | Divisione | Magazzino | Gruppo merci | Quantità prevista | Unità di misura | Prezzo netto | Unità di prezzo | Unità di misura del prez | 2 |
| 2  |                    |           |                |                                |                  |             |           |           |              |                   |                 |              |                 |                          |   |
| 3  |                    |           |                |                                |                  |             |           |           |              |                   |                 |              |                 |                          |   |
| 4  |                    |           |                |                                |                  |             |           |           |              |                   |                 |              |                 |                          |   |
| 5  |                    |           |                |                                |                  |             |           |           |              |                   |                 |              |                 |                          |   |
| 6  |                    |           |                |                                |                  |             |           |           |              |                   |                 |              |                 |                          |   |
| 7  |                    |           |                |                                |                  |             |           |           |              |                   |                 |              |                 |                          |   |
| 8  |                    |           |                |                                |                  |             |           |           |              |                   |                 |              |                 |                          |   |
| 9  |                    |           |                |                                |                  |             |           |           |              |                   |                 |              |                 |                          |   |
| 10 |                    |           |                |                                |                  |             |           |           |              |                   |                 |              |                 |                          |   |
| 11 |                    |           |                |                                |                  |             |           |           |              |                   |                 |              |                 |                          |   |
| 12 |                    |           |                |                                |                  |             |           |           |              |                   |                 |              |                 |                          |   |
| 13 |                    |           |                |                                |                  |             |           |           |              |                   |                 |              |                 |                          |   |
| 14 |                    |           |                |                                |                  |             |           |           |              |                   |                 |              |                 |                          |   |
| 15 |                    |           |                |                                |                  |             |           |           |              |                   |                 |              |                 |                          |   |
| 16 |                    |           |                |                                |                  |             |           |           |              |                   |                 |              |                 |                          |   |
| 17 |                    |           |                |                                |                  |             |           |           |              |                   |                 |              |                 |                          |   |
| 18 |                    |           |                |                                |                  |             |           |           |              |                   |                 |              |                 |                          |   |
| 19 |                    |           |                |                                |                  |             |           |           |              |                   |                 |              |                 |                          |   |
| 20 |                    |           |                |                                |                  |             |           |           |              |                   |                 |              |                 |                          |   |
| 21 |                    |           |                |                                |                  |             |           |           |              |                   |                 |              |                 |                          |   |
| 22 |                    |           |                |                                |                  |             |           |           |              |                   |                 |              |                 |                          |   |
| 23 |                    |           |                |                                |                  |             |           |           |              |                   |                 |              |                 |                          |   |
| 24 |                    |           |                |                                |                  |             |           |           |              |                   |                 |              |                 |                          |   |
| 25 |                    |           |                |                                |                  |             |           |           |              |                   |                 |              |                 |                          |   |
| 26 |                    |           |                |                                |                  |             |           |           |              |                   |                 |              |                 |                          |   |
| 27 |                    |           |                |                                |                  |             |           |           |              |                   |                 |              |                 |                          |   |
| 28 |                    |           |                |                                |                  |             |           |           |              |                   |                 |              |                 |                          |   |
| 20 | 🕞 🔰 Header Dat     | ta   Head | er Texts Item  | Data Item Texts Prestazion     | ni Scontistiche  | Contabilizz | azione    | +         | : •          |                   |                 |              |                 | Þ                        | í |

Il foglio *"Item Texts"* è utilizzato per l'inserimento dei testi di posizione. Come per i fogli precedenti, inserire il documento acquisti e la posizione dove si vuole inserire il testo. Il campo *"ID testo"* è da compilare obbligatoriamente con *"K01"* (senza apici) nelle posizioni dove si vuole inserire il testo. Infine, scrivere il testo desiderato nel campo *"Testo"*.

| Versione 1.1 Page 8 of 18 PRUGETTO S4F |
|----------------------------------------|
|----------------------------------------|

| Azienda Provinciale<br>per i Servizi Sanitari<br>Procincia Autonoma di Trento | PROGETTO S4F          |  |
|-------------------------------------------------------------------------------|-----------------------|--|
| Redatto da: RTI                                                               | <b>II:</b> 28/11/2022 |  |
| Approvato da:                                                                 | II:                   |  |
| Stato: In approvazione                                                        |                       |  |
|                                                                               |                       |  |

|    | A                  | В                      | С                 | D                         | E       | F            | G     | н | 1 | J | к | L | м | N | 0 | Р | Q | R |   |
|----|--------------------|------------------------|-------------------|---------------------------|---------|--------------|-------|---|---|---|---|---|---|---|---|---|---|---|---|
| 1  | Documento acquisti | Posizione              | ID Testo          | Testo                     |         |              |       |   |   |   |   |   |   |   |   |   |   |   |   |
| 2  |                    |                        |                   |                           |         |              |       |   |   |   |   |   |   |   |   |   |   |   |   |
| 3  |                    |                        |                   |                           |         |              |       |   |   |   |   |   |   |   |   |   |   |   |   |
| 4  |                    |                        |                   |                           |         |              |       |   |   |   |   |   |   |   |   |   |   |   |   |
| 5  |                    |                        |                   |                           |         |              |       |   |   |   |   |   |   |   |   |   |   |   |   |
| 6  |                    |                        |                   |                           |         |              |       |   |   |   |   |   |   |   |   |   |   |   |   |
| 7  |                    |                        |                   |                           |         |              |       |   |   |   |   |   |   |   |   |   |   |   |   |
| 8  |                    |                        |                   |                           |         |              |       |   |   |   |   |   |   |   |   |   |   |   |   |
| 9  |                    |                        |                   |                           |         |              |       |   |   |   |   |   |   |   |   |   |   |   |   |
| 10 |                    |                        |                   |                           |         |              |       |   |   |   |   |   |   |   |   |   |   |   |   |
| 11 |                    |                        |                   |                           |         |              |       |   |   |   |   |   |   |   |   |   |   |   |   |
| 12 |                    |                        |                   |                           |         |              |       |   |   |   |   |   |   |   |   |   |   |   |   |
| 13 |                    |                        |                   |                           |         |              |       |   |   |   |   |   |   |   |   |   |   |   |   |
| 14 |                    |                        |                   |                           |         |              |       |   |   |   |   |   |   |   |   |   |   |   |   |
| 15 |                    |                        |                   |                           |         |              |       |   |   |   |   |   |   |   |   |   |   |   |   |
| 16 |                    |                        |                   |                           |         |              |       |   |   |   |   |   |   |   |   |   |   |   |   |
| 17 |                    |                        |                   |                           |         |              |       |   |   |   |   |   |   |   |   |   |   |   |   |
| 18 |                    |                        |                   |                           |         |              |       |   |   |   |   |   |   |   |   |   |   |   |   |
| 19 |                    |                        |                   |                           |         |              |       |   |   |   |   |   |   |   |   |   |   |   |   |
| 20 |                    |                        |                   |                           |         |              |       |   |   |   |   |   |   |   |   |   |   |   |   |
| 21 |                    |                        |                   |                           |         |              |       |   |   |   |   |   |   |   |   |   |   |   |   |
| 22 |                    |                        |                   |                           |         |              |       |   |   |   |   |   |   |   |   |   |   |   |   |
| 23 |                    |                        |                   |                           |         |              |       |   |   |   |   |   |   |   |   |   |   |   |   |
| 24 |                    |                        |                   |                           |         |              |       |   |   |   |   |   |   |   |   |   |   |   |   |
| 25 |                    |                        |                   |                           |         |              |       |   |   |   |   |   |   |   |   |   |   |   |   |
| 26 |                    |                        |                   |                           |         |              |       |   |   |   |   |   |   |   |   |   |   |   |   |
| 27 |                    |                        |                   |                           |         |              |       |   |   |   |   |   |   |   |   |   |   |   |   |
| 28 | Liesder Date       | L Lloader Teute L Herr | Data Item Toute   | Drestaniani   Coontistish | a Canta | hilleneniene |       |   |   |   |   |   |   |   |   |   |   |   |   |
|    | Header Data        | Header Texts Item      | n Data Item Texts | Prestazioni Scontistiche  | e Conta | DIIIZZAZIONE | ; (+) |   | 1 |   |   |   |   |   |   |   |   | Þ | • |

Il foglio "Prestazioni" è utilizzato per le prestazioni di servizio. Inserire quindi il contratto e la posizione dove inserire la prestazione di servizio e la riga.

Quindi, i campi obbligatori sono:

- Contratto;
- Posizione;
- **Riga**: inserire il valore iniziale di 10 per la prima posizione del contratto e incrementare di 10 per i successivi: 10, 20, 30, ...;
- Prestazioni / Testo breve: compilare uno dei due;
- Unità di misura.

I campi non obbligatori sono invece i seguenti:

- Quantità;
- Prezzo lordo.

| Versione 1.1 | Page 9 of 18 | PROGETTO S4F |
|--------------|--------------|--------------|
|              |              |              |

| Azi<br>pet<br>Prot                                                            | ienda Pr<br>r i Servi.<br>vincia Auto | rovinciale<br>zi Sanitari<br>noma di Trento |                  |          |                 | PROGI             | ETTC | ) S4F |       |       |   |   | D | e<br>• | XC.te | ) ( 1<br>echn | <b>vi</b><br>ology | a<br>′ |   |
|-------------------------------------------------------------------------------|---------------------------------------|---------------------------------------------|------------------|----------|-----------------|-------------------|------|-------|-------|-------|---|---|---|--------|-------|---------------|--------------------|--------|---|
| Redatt                                                                        | to da                                 | : RTI                                       |                  |          |                 |                   |      | II:   | 28/11 | 1/202 | 2 |   |   |        |       |               |                    |        |   |
| Appro                                                                         | vato                                  | da:                                         |                  |          |                 |                   |      | II:   |       |       |   |   |   |        |       |               |                    |        |   |
| Stato:                                                                        | In ap                                 | oprovazio                                   | ne               |          |                 |                   |      |       |       |       |   |   |   |        |       |               |                    |        |   |
|                                                                               |                                       |                                             |                  |          |                 |                   |      |       |       |       |   |   |   |        |       |               |                    |        |   |
| A Controtto I                                                                 | B                                     | C D                                         | E<br>Tasta breva | F        | G               | H<br>Brozze Jerde | I    | J     | к     | L     | М | N | 0 | р      | Q     | R             | S                  | т      | U |
|                                                                               | FUSIZIONE                             | Riga Frestazioni                            | Testo preve      | Quantita | Onita di misura | FTEZZO IOTUO      | -    |       |       |       |   |   |   |        |       |               |                    |        |   |
| 3                                                                             |                                       |                                             |                  |          |                 |                   |      |       |       |       |   |   |   |        |       |               |                    |        |   |
| 4                                                                             |                                       |                                             |                  |          |                 |                   |      |       |       |       |   |   |   |        |       |               |                    |        |   |
| 5                                                                             |                                       |                                             |                  |          |                 |                   |      |       |       |       |   |   |   |        |       |               |                    |        |   |
| 5                                                                             |                                       |                                             |                  |          |                 |                   |      |       |       |       |   |   |   |        |       |               |                    |        |   |
| 8                                                                             |                                       |                                             |                  |          |                 |                   |      |       |       |       |   |   |   |        |       |               |                    |        |   |
| 9                                                                             |                                       |                                             |                  |          |                 |                   |      |       |       |       |   |   |   |        |       |               |                    |        |   |
| 10                                                                            |                                       |                                             |                  |          |                 |                   |      |       |       |       |   |   |   |        |       |               |                    |        |   |
|                                                                               |                                       |                                             |                  |          |                 |                   |      |       |       |       |   |   |   |        |       |               |                    |        |   |
| 11                                                                            |                                       |                                             |                  |          |                 |                   |      |       |       |       |   |   |   |        |       |               |                    |        |   |
| 12                                                                            |                                       |                                             |                  |          |                 |                   |      |       |       |       |   |   |   |        |       |               |                    |        |   |
| 11<br>12<br>13                                                                |                                       |                                             |                  |          |                 |                   |      |       |       |       |   |   |   |        |       |               |                    |        |   |
| 11<br>12<br>13                                                                |                                       |                                             |                  |          |                 |                   |      |       |       |       |   |   |   |        |       |               |                    |        |   |
| 11<br>12<br>13<br>14                                                          |                                       |                                             |                  |          |                 |                   |      |       |       |       |   |   |   |        |       |               |                    |        |   |
| 11<br>12<br>13<br>14<br>15<br>16                                              |                                       |                                             |                  |          |                 |                   |      |       |       |       |   |   |   |        |       |               |                    |        |   |
| 11<br>12<br>13<br>14<br>15<br>16<br>7<br>8                                    |                                       |                                             |                  |          |                 |                   |      |       |       |       |   |   |   |        |       |               |                    |        |   |
| 11<br>12<br>13<br>14<br>15<br>16<br>17<br>8<br>9                              |                                       |                                             |                  |          |                 |                   |      |       |       |       |   |   |   |        |       |               |                    |        |   |
| 11<br>12<br>13<br>14<br>15<br>16<br>17<br>18<br>9<br>0                        |                                       |                                             |                  |          |                 |                   |      |       |       |       |   |   |   |        |       |               |                    |        |   |
| 11<br>12<br>13<br>14<br>15<br>16<br>17<br>18<br>19<br>9<br>10<br>11           |                                       |                                             |                  |          |                 |                   |      |       |       |       |   |   |   |        |       |               |                    |        |   |
| 11<br>12<br>13<br>14<br>15<br>16<br>17<br>18<br>19<br>19<br>10<br>1<br>1<br>2 |                                       |                                             |                  |          |                 |                   |      |       |       |       |   |   |   |        |       |               |                    |        |   |

Il foglio "Scontistiche" è utilizzato per inserire scontistiche a livello di singola posizione. Indicare quindi il contratto e le posizioni in cui si vogliono inserire sconti e scrivere - e la percentuale di sconto (es. per scontare del 5%, scrivere -5) nella colonna "Valore1"; per inserire più sconti riferiti alla stessa riga, utilizzare le colonne successive "Valore2" e "Valore3".

삗

E

NB: la colonna "Riga" va mantenuta vuota.

Header Data | Header Texts | Item Data | Item Texts | Prestazioni | Scontistiche | Contabilizzazione | +

Pronto E

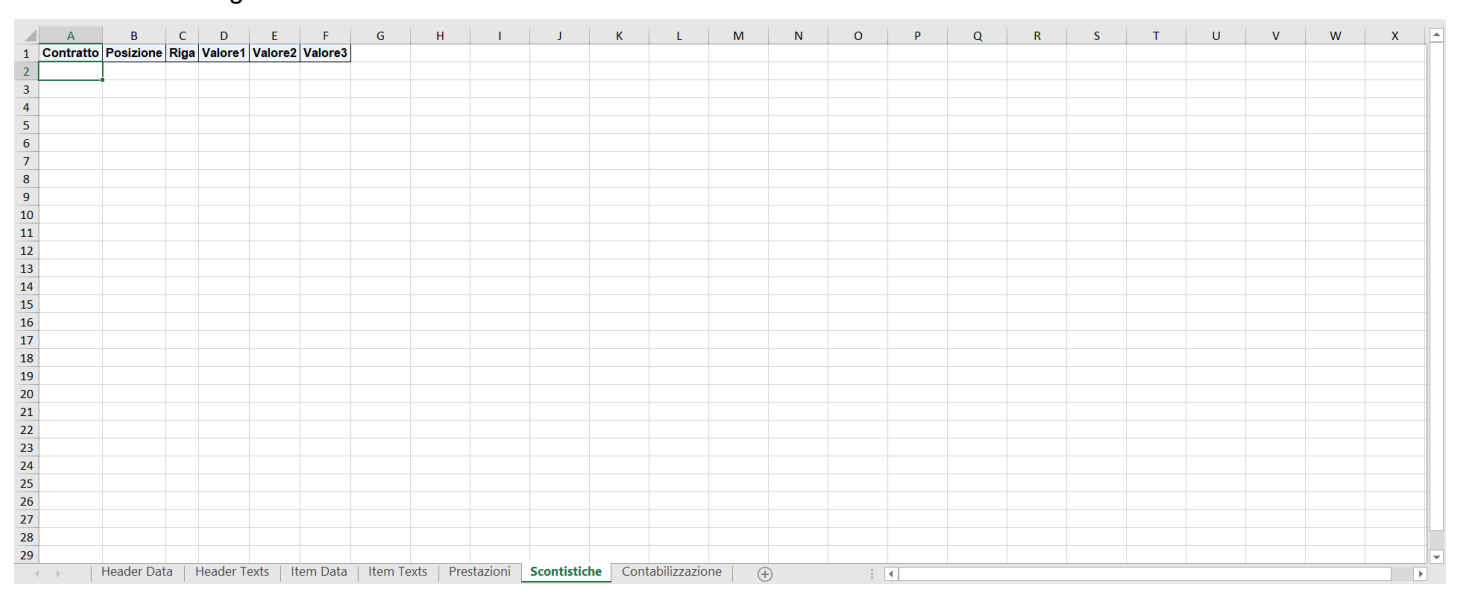

#### Il foglio "Contabilizzazione" è utilizzato per la contabilizzazione dei cespiti. Indicare quindi:

| Versione 1.1 Page 10 of 18 PROGETTO S4F |              |               |              |
|-----------------------------------------|--------------|---------------|--------------|
|                                         | Versione 1.1 | Page 10 of 18 | PROGETTO S4F |

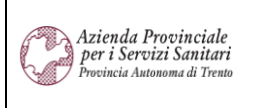

PROGETTO S4F

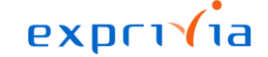

DXC.technology

Redatto da: RTI

II: 28/11/2022 II:

Approvato da: Stato: In approvazione

- Documento acquisti, come per gli altri fogli;
- Posizione, come per gli altri fogli;
- Numero principale cespite (codice del cespite);
- Centro di responsabilità;
- Fondo.

|    | A                  | В         | С                          | D                         | E          | F     | G           | H    | 1   | J | K | L | M | N | 0 | P | Q | R | S | <u> </u> |
|----|--------------------|-----------|----------------------------|---------------------------|------------|-------|-------------|------|-----|---|---|---|---|---|---|---|---|---|---|----------|
| 1  | Documento acquisti | Posizione | Numero principale cespite  | Centro di responsabilità  | Fondo      |       |             |      |     |   |   |   |   |   |   |   |   |   |   |          |
| 2  |                    |           |                            |                           |            |       |             |      |     |   |   |   |   |   |   |   |   |   |   |          |
| 3  |                    |           |                            |                           |            |       |             |      |     |   |   |   |   |   |   |   |   |   |   |          |
| 4  |                    |           |                            |                           |            |       |             |      |     |   |   |   |   |   |   |   |   |   |   |          |
| 5  |                    |           |                            |                           |            |       |             |      |     |   |   |   |   |   |   |   |   |   |   |          |
| 6  |                    |           |                            |                           |            |       |             |      |     |   |   |   |   |   |   |   |   |   |   |          |
| 7  |                    |           |                            |                           |            |       |             |      |     |   |   |   |   |   |   |   |   |   |   |          |
| 8  |                    |           |                            |                           |            |       |             |      |     |   |   |   |   |   |   |   |   |   |   |          |
| 9  |                    |           |                            |                           |            |       |             |      |     |   |   |   |   |   |   |   |   |   |   |          |
| 10 |                    |           |                            |                           |            |       |             |      |     |   |   |   |   |   |   |   |   |   |   |          |
| 11 |                    |           |                            |                           |            |       |             |      |     |   |   |   |   |   |   |   |   |   |   |          |
| 12 |                    |           |                            |                           |            |       |             |      |     |   |   |   |   |   |   |   |   |   |   |          |
| 13 |                    |           |                            |                           |            |       |             |      |     |   |   |   |   |   |   |   |   |   |   |          |
| 14 |                    |           |                            |                           |            |       |             |      |     |   |   |   |   |   |   |   |   |   |   |          |
| 15 |                    |           |                            |                           |            |       |             |      |     |   |   |   |   |   |   |   |   |   |   |          |
| 16 |                    |           |                            |                           |            |       |             |      |     |   |   |   |   |   |   |   |   |   |   |          |
| 17 |                    |           |                            |                           |            |       |             |      |     |   |   |   |   |   |   |   |   |   |   |          |
| 18 |                    |           |                            |                           |            |       |             |      |     |   |   |   |   |   |   |   |   |   |   |          |
| 19 |                    |           |                            |                           |            |       |             |      |     |   |   |   |   |   |   |   |   |   |   |          |
| 20 |                    |           |                            |                           |            |       |             |      |     |   |   |   |   |   |   |   |   |   |   |          |
| 21 |                    |           |                            |                           |            |       |             |      |     |   |   |   |   |   |   |   |   |   |   |          |
| 22 |                    |           |                            |                           |            |       |             |      |     |   |   |   |   |   |   |   |   |   |   |          |
| 23 |                    |           |                            |                           |            |       |             |      |     |   |   |   |   |   |   |   |   |   |   |          |
| 24 |                    |           |                            |                           |            |       |             |      |     |   |   |   |   |   |   |   |   |   |   |          |
| 25 |                    |           |                            |                           |            |       |             |      |     |   |   |   |   |   |   |   |   |   |   |          |
| 26 |                    |           |                            |                           |            |       |             |      |     |   |   |   |   |   |   |   |   |   |   | 4        |
| 27 |                    |           |                            |                           |            |       |             |      |     |   |   |   |   |   |   |   |   |   |   | HL       |
| 28 |                    |           |                            |                           |            |       |             |      |     |   |   |   |   |   |   |   |   |   |   |          |
| 29 |                    |           |                            |                           |            |       |             | _    | -   |   |   |   |   |   |   |   |   |   |   |          |
| 4  | Header Dat         | ta   Head | er Texts   Item Data   Ite | m rexts   Prestazioni   S | scontistic | ne Co | ntabilizzaz | lone | (+) |   | • |   |   |   |   |   |   |   |   | •        |

Compilato e salvato il file, è necessario chiuderlo per poterlo caricare su S4HANA.

|--|

|                                                                               |                                                                                                    |                                                           |                       | ех                 | privia        |                  |
|-------------------------------------------------------------------------------|----------------------------------------------------------------------------------------------------|-----------------------------------------------------------|-----------------------|--------------------|---------------|------------------|
| Azienda Provinciale<br>per i Servizi Sanitari<br>Provincia Autonoma di Trento |                                                                                                    | PROGETTO S                                                | 54F                   |                    | technology    |                  |
| Redatto da: RTI                                                               |                                                                                                    |                                                           | <b>II:</b> 28/11/2022 |                    |               |                  |
| Approvato da:                                                                 |                                                                                                    |                                                           | II:                   |                    |               |                  |
| Stato: In approva                                                             | zione                                                                                                    |                                                           |                       |                    |               |                  |
|                                                                               |                                                                                                    |                                                           |                       |                    |               |                  |
| < SAP Creazion                                                                | e contratti da file                                                                                                    |                                                           |                       |                    | Q             | 4 <sup>9</sup> 8 |
| Salvare come variante Altro                                                   | $\checkmark$                                                                                                    |                                                           |                       |                    |               | terminare        |
| Parametri di input                                                            |                                                                                                    |                                                           |                       |                    |               |                  |
| Cliccare quindi su                                                            | Eseguire per creare i cont                                                                                                    | ratti; il sistema                                         | mostrerà un log de    | lle operazioni app | ena compiute. | Eseguire         |
|                                                                               |                                                                                                    |                                                           |                       |                    |               | <b>A</b> •       |
| Creazion                                                                      | e contratti da file                                                                                                    |                                                           |                       |                    | Q             | 4 8              |
| Q = T V R                                                                     | L2     Matters       Doc. acq.     Testo mess.       4600003109     Contratto a valore creato/a con il nu       4600003110     Contratto a quantità creato/a con il nu | Imero 4600003108<br>Imero 4600003109<br>numero 4600003110 |                       |                    | Q 🖶           | terminare        |
| Contratto a quantità creato/a co                                              | n il numero 4600003110                                                                                                    |                                                           |                       |                    |               | _                |

| Versione 1.1 Page 12 of 18 PROGETTO S4F |
|-----------------------------------------|
|-----------------------------------------|

| Azienda Provinciale<br>per i Servizi Sanitari<br>Procincia Autonoma di Trento | PROGETTO S4F          |  |
|-------------------------------------------------------------------------------|-----------------------|--|
| Redatto da: RTI                                                               | <b>II:</b> 28/11/2022 |  |
| Approvato da:                                                                 | ll:                   |  |
| Stato: In approvazione                                                        |                       |  |

### 2.1. Schermate d'errore comuni

Può accadere che il tracciato caricato generi degli errori a sistema e non si riesca quindi a generare un contratto. Tutte le volte che manca un inserimento nella colonna "*Doc. acq.*" della schermata precedente, significa che non è stato generato un contratto. Nel caso dell'esempio appena visto, per tutte le tre chiavi è stato generato un contratto, e, infatti, per ogni chiave corrisponde un numero contratto.

Si è provato a caricare un tracciato contenente gli errori comuni. La schermata finale (log delle operazioni appena compiute) è la seguente:

| Creazione c             | ontratti da fil | e                                                                        | 9, A 8        |
|-------------------------|-----------------|--------------------------------------------------------------------------|---------------|
| < = ▼ 7 2 5 ⊠           | 🌐 Altro 🗸       |                                                                          | 🔍 🖶 terminare |
| Legacy Agreement Number | Doc. acq.       | Testo mess.                                                              |               |
| Test_0077               |                 | Contratto già creato                                                     |               |
| Test_0078               |                 | Valore trattenuta non ammesso.                                           |               |
| Test_0079               |                 | <u>Tipo doc. ZTA e cat. doc. K non previsti (verificare inserimento)</u> |               |
| Test_0080               |                 | Unità PEZ non creata nella lingua IT                                     |               |
| Test_0081               |                 | Errore batch input                                                       |               |
|                         |                 |                                                                          |               |
|                         |                 |                                                                          |               |
|                         |                 |                                                                          |               |
|                         |                 |                                                                          |               |
|                         |                 |                                                                          |               |

Si noti la colonna "*Doc. acq.*" interamente vuota. La colonna "*Testo mess.*" mostra, invece, il testo del messaggio d'errore.

Per risolvere questo tipo di problemi è sempre necessario modificare e correggere manualmente il tracciato caricato.

Una volta apportata la correzione nel tracciato, non è necessario rimuovere le righe dei contratti che sono stati già caricati con successo, in quanto l'applicazione non consente di caricare due volte la stessa chiave. Infatti, per i contratti già caricati (ossia quando la chiave è già stata caricata precedentemente) verrà mostrato il messaggio: "*Contratto già creato*".

#### 1° ERRORE: "Contratto già creato"

Come è possibile vedere dallo screenshot sopra, non è stato possibile creare il primo contratto inserito nel tracciato di esempio (*nome in chiave: Test\_0077*) in quanto compare il messaggio d'errore: "*Contratto già creato*". Questo

|--|

| Azienda Provinciale<br>per i Servizi Sanitari<br>Provincia Autonoma di Trento | PROGETTO S4F          |  |
|-------------------------------------------------------------------------------|-----------------------|--|
| Redatto da: RTI                                                               | <b>II:</b> 28/11/2022 |  |
| Approvato da:                                                                 | II:                   |  |
| Stato: In approvazione                                                        |                       |  |

messaggio d'errore indica che è già stato creato un contratto utilizzando quel valore in chiave (*"Test\_0077"*). Infatti, una volta che è stato utilizzato un valore in chiave per generare in contratto, non è più possibile utilizzarlo successivamente.

Come abbiamo precedentemente annunciato, questa funzionalità consente di apportare le correzioni alle eventuali righe del tracciato che vanno in errore senza doversi preoccupare di rimuovere le righe che NON sono andante in errore, e hanno quindi portato alla generazione di un contratto (quando verrà caricato il tracciato corretto, per quest'ultime righe verrà mostrato il messaggio d'errore "*Contratto già creato*").

#### 2° ERRORE: "Valore trattenuta non ammesso."

Il secondo contratto inserito nel tracciato di esempio (*nome in chiave: Test\_0078*) mostra il messaggio d'errore "*Valore trattenuta non ammesso.*". Cliccando sul testo del messaggio d'errore si visualizza la schermata riepilogativa degli (eventuali) warning ed errori per quella posizione:

|        | Messaggi                                                                         |     |       |   | × |
|--------|----------------------------------------------------------------------------------|-----|-------|---|---|
| Тір    | Testo del messaggio                                                              | ]   |       |   |   |
| △<br>○ | L'inizio del periodo di validità è nel passato<br>Valore trattenuta non ammesso. |     |       |   |   |
| L      |                                                                                  | I   |       |   |   |
|        | ✔ ⑦ 6ð 7 ≞ ╤ 1D 🖨 0 ◯1 🔺 1 🔳 0                                                   | í ( | Q, Q⁺ | đ | × |

Questo messaggio d'errore compare perché nel tracciato caricato è stato inserito un valore non consentito per la chiave "Test\_0078" nel campo "Trattenuta" (foglio "Header Data").

|   | А                  | AK                | AL                      | AM                       | AN         | AO                    | AI    |
|---|--------------------|-------------------|-------------------------|--------------------------|------------|-----------------------|-------|
| 1 | Documento acquisti | Tipologia         | Ambito valenza          | Assistenza specialistica | Trattenuta | Trattenuta rilasciata | Codic |
| 2 | Test_0077          | CA                | 5                       | NC                       | 0.5        |                       |       |
| 3 | Test_0078          | CA                | 5                       | NC                       | 0.7        |                       |       |
| 4 | Test_0079          | CA                | 5                       | NC                       | 0.5        |                       |       |
| 5 | Test_0080          | CA                | 5                       | NC                       | 0.5        |                       |       |
| 6 | Test_0081          | CA                | 1                       | NO                       | 0.5        | Х                     |       |
| 7 |                    |                   |                         |                          |            |                       |       |
| 8 |                    |                   |                         |                          |            |                       |       |
| q |                    |                   |                         |                          |            |                       |       |
|   | Header Data        | Header Texts Item | ) Data   Item Texts   P | restazi 🕂 🕴 🖪            |            |                       | ►     |

Infatti, quando si genera un contratto, il campo "Trattenuta" è controllato:

| Versione 1.1 | Page 14 of 18 | PROGETTO S4F |
|--------------|---------------|--------------|
|              |               |              |

| Azienda Provinciale<br>per i Servizi Sanitari<br>Provincia Autonoma di Trento | PROGETTO S4F          |  |
|-------------------------------------------------------------------------------|-----------------------|--|
| Redatto da: RTI                                                               | <b>II:</b> 28/11/2022 |  |
| Approvato da:                                                                 | II:                   |  |
| Stato: In approvazione                                                        |                       |  |

| Trattenuta in percentuale ( | 1) ×      |
|-----------------------------|-----------|
| > Delimitazioni             |           |
|                             |           |
| Tratt. %                    |           |
| • 0,50                      |           |
| 1 Ins. trovato              |           |
|                             | 0 🔥 🖌 🗟 🗙 |

Come chiaramente indicato dal match code dello screenshot sopra, è quindi possibile inserire solamente il valore "0.5".

#### 3° ERRORE: "Tipo doc. ZTA e cat. doc. K non previsti (verificare inserimento)"

Il terzo contratto inserito nel tracciato di esempio (*nome in chiave: Test\_0079*) mostra il messaggio d'errore "*Tipo doc.* ZTA e cat. doc. K non previsti (verificare inserimento)". Questo errore viene generato quando si commette un errore nel campo "*Tipo documento*" del foglio "*Header Data*". Nel caso in esempio, è stato inserito per il valore in chiave "*Test\_0079*" un tipo documento non esistente ("ZTA").

|   |           | A           | В            | С                 | D          | E                       | F               | G      | Н              |            |   |
|---|-----------|-------------|--------------|-------------------|------------|-------------------------|-----------------|--------|----------------|------------|---|
| 1 | Document  | to acquisti | Società      | Tipo documento    | Fornitore  | Organizzazione acquisti | Gruppo Acquisti | Divisa | Data contratto | D          |   |
| 2 | Test_0077 |             | APSS         | ZWK               | 1000608    | OAAM                    | AS1             | EUR    |                | 0:         |   |
| 3 | Test_0078 |             | APSS         | ZRA               | 1000155    | OAAM                    | AS1             | EUR    |                | 3:         |   |
| 4 | Test_0079 |             | APSS         | ZTA               | 1000270    | OAAM                    | AS1             | EUR    |                | 3:         |   |
| 5 | Test_0080 |             | APSS         | ZWK               | 1000608    | OAAM                    | AS1             | EUR    |                | <b>0</b> : |   |
| 6 | Test_0081 |             | APSS         | ZCD               | 1000023    | OA00                    | SAS             | EUR    | 17.03.2022     | <b>0</b> : |   |
| 7 |           |             |              |                   |            |                         |                 |        |                |            |   |
| 8 |           |             |              |                   |            |                         |                 |        |                |            |   |
| 9 |           | -           |              |                   |            |                         |                 |        |                |            | - |
| - | → He      | eader Data  | Header Texts | 5   Item Data   I | Item Texts | Prestazi (+) 🗄 🔳        |                 |        |                |            |   |

Infatti, quando si crea un contratto, il campo "Tipo di contratto" è controllato e non ammette l'inserimento "ZTA":

| Versione 1.1 | Page 15 of 18 | PROGETTO S4F |
|--------------|---------------|--------------|
|--------------|---------------|--------------|

| ~~~~~~~~~~~~~~~~~~~~~~~~~~~~~~~~~~~~~~ | Azienda     | Provinciale                        |                               | exprivia       |
|----------------------------------------|-------------|------------------------------------|-------------------------------|----------------|
| Ś                                      | Provincia A | vizi Sanitari<br>utonoma di Trento | PROGETTO S4F                  | DXC.technology |
| Re                                     | datto d     | la: RTI                            | <b>II:</b> 28/11/2022         |                |
| Ap                                     | provat      | o da:                              | II:                           |                |
| Sta                                    | ito: In a   | approvazione                       |                               |                |
|                                        |             |                                    | Delimitare area di valori (1) | ×              |
|                                        |             |                                    |                               |                |
| >                                      | Delimita    | zioni                              |                               |                |
| 7                                      | 4           | Q (4)                              | ~                             |                |
|                                        | Тіро        | Desc. tp. documento                |                               |                |
| $\bigcirc$                             | СМК         | Contr. quantità- PSE               |                               |                |
| 0                                      | CWK         | Contr. valore - PSE                |                               |                |
| 0                                      | MK          | Contratto a quantità               |                               |                |
| 0                                      | WK          | Contratto a valore                 |                               |                |
| 0                                      | ZC1         | Contratto FM valore                |                               |                |
| 0                                      | ZCD         | Contratto c/deposito               |                               |                |
| -                                      | ZMK         | Contratto a quantità               |                               |                |
| 0                                      |             | Contratto RTI/ATI                  |                               |                |
| •                                      | ZRA         | L                                  |                               |                |

#### 4° ERRORE: "Unità PEZ non creata nella lingua IT"

Il quarto contratto inserito nel tracciato di esempio (*nome in chiave: Test\_0080*) mostra il messaggio d'errore *"Unità PEZ non creata nella lingua IT"*. Cliccando sul testo del messaggio d'errore si visualizza la schermata riepilogativa degli (eventuali) warning ed errori per quella posizione:

|         |                    |                                                |                                                            |                                                                     |                                                                            |                                                                                     |                                                                                           |                                                                                                  | Mes                                                                                                   | sagg                                                                                                    | gi                                                                                                    |                                                                                                    |                                                                                                    |                                                                                                    |                                                                                                    |                                                                                                    |                                                                                                    |                                                                                                    |                                                                                                    |                                                                                                    | ×                                                                                                    |
|---------|--------------------|------------------------------------------------|------------------------------------------------------------|---------------------------------------------------------------------|----------------------------------------------------------------------------|-------------------------------------------------------------------------------------|-------------------------------------------------------------------------------------------|--------------------------------------------------------------------------------------------------|----------------------------------------------------------------------------------------------------|----------------------------------------------------------------------------------------------------|----------------------------------------------------------------------------------------------------|----------------------------------------------------------------------------------------------------|----------------------------------------------------------------------------------------------------|----------------------------------------------------------------------------------------------------|----------------------------------------------------------------------------------------------------|----------------------------------------------------------------------------------------------------|----------------------------------------------------------------------------------------------------|----------------------------------------------------------------------------------------------------|----------------------------------------------------------------------------------------------------|----------------------------------------------------------------------------------------------------|----------------------------------------------------------------------------------------------------|
| 1       |                    |                                                |                                                            |                                                                     |                                                                            |                                                                                     |                                                                                           |                                                                                                  |                                                                                                    |                                                                                                    |                                                                                                    |                                                                                                    |                                                                                                    |                                                                                                    |                                                                                                    |                                                                                                    |                                                                                                    |                                                                                                    |                                                                                                    |                                                                                                    |                                                                                                    |
| Testo d | el mes             | sage                                           | gio                                                        |                                                                     |                                                                            |                                                                                     |                                                                                           |                                                                                                  |                                                                                                    |                                                                                                    |                                                                                                    |                                                                                                    |                                                                                                    |                                                                                                    |                                                                                                    |                                                                                                    | Tst                                                                                                    | Е                                                                                                    |                                                                                                    |                                                                                                    |                                                                                                    |
| Lines   | o dol              |                                                | i a el a                                                   | ي ال                                                                |                                                                            |                                                                                     | 2 2                                                                                       |                                                                                                  |                                                                                                    |                                                                                                    |                                                                                                    |                                                                                                    |                                                                                                    |                                                                                                    |                                                                                                    |                                                                                                    |                                                                                                    | -                                                                                                    |                                                                                                    |                                                                                                    |                                                                                                    |
| Unità P | e det<br>EZ nor    | pern<br>n cre                                  | eata                                                       | nel                                                                 | la l                                                                       | ing.                                                                                | a e<br>ua l                                                                               | net<br>T                                                                                         | pas                                                                                                   | sato                                                                                                    | )                                                                                                    |                                                                                                    |                                                                                                    |                                                                                                    |                                                                                                    |                                                                                                    | ?                                                                                                    |                                                                                                    |                                                                                                    |                                                                                                    |                                                                                                    |
|         |                    |                                                |                                                            |                                                                     |                                                                            |                                                                                     |                                                                                           |                                                                                                  |                                                                                                    |                                                                                                    |                                                                                                    |                                                                                                    |                                                                                                    |                                                                                                    |                                                                                                    |                                                                                                    |                                                                                                    |                                                                                                    |                                                                                                    |                                                                                                    |                                                                                                    |
|         |                    |                                                |                                                            |                                                                     |                                                                            |                                                                                     |                                                                                           |                                                                                                  |                                                                                                    |                                                                                                    |                                                                                                    |                                                                                                    |                                                                                                    |                                                                                                    |                                                                                                    |                                                                                                    |                                                                                                    |                                                                                                    |                                                                                                    |                                                                                                    |                                                                                                    |
|         |                    |                                                |                                                            |                                                                     |                                                                            |                                                                                     |                                                                                           |                                                                                                  |                                                                                                    |                                                                                                    |                                                                                                    |                                                                                                    |                                                                                                    |                                                                                                    |                                                                                                    |                                                                                                    |                                                                                                    |                                                                                                    |                                                                                                    |                                                                                                    |                                                                                                    |
|         | ✓                  | ?                                              | 69                                                         | <                                                                   | <                                                                          | >                                                                                   | >I                                                                                        | $\nabla$                                                                                         | â                                                                                                    | ≣                                                                                                    | ŋ                                                                                                    | <b>e</b> 0                                                                                                    |                                                                                                    | ) 1                                                                                                    | <u> </u>                                                                                                    | 0 🗌                                                                                                    | i                                                                                                    | Q                                                                                                    | Q+                                                                                                    | đ                                                                                                    | ×                                                                                                    |
|         | L'inizi<br>Unità P | Testo del mes<br>L'inizio del<br>Unità PEZ nor | Testo del messagg<br>L'inizio del per<br>Unità PEZ non cro | Testo del messaggio<br>L'inizio del periodo<br>Unità PEZ non creata | Testo del messaggio<br>L'inizio del periodo di<br>Unità PEZ non creata nel | Testo del messaggio<br>L'inizio del periodo di vali<br>Unità PEZ non creata nella l | Testo del messaggio<br>L'inizio del periodo di validit<br>Unità PEZ non creata nella ling | Testo del messaggio<br>L'inizio del periodo di validità è<br>Unità PEZ non creata nella lingua I | Testo del messaggio<br>L'inizio del periodo di validità è nel<br>Unità PEZ non creata nella lingua IT | Mes<br>Testo del messaggio<br>L'inizio del periodo di validità è nel pas<br>Unità PEZ non creata nella lingua IT<br>✓ ⑦ 68 ۲ < > > ▽ ≞ | Messagg<br>Testo del messaggio<br>L'inizio del periodo di validità è nel passato<br>Unità PEZ non creata nella lingua IT<br>✓ ⑦ 6∂ K < > > ♡ ≜ ♥ | Messaggi<br>Testo del messaggio<br>L'inizio del periodo di validità è nel passato<br>Unità PEZ non creata nella lingua IT<br>✓ ⑦ 63 < < > > ♡ ≜ ♥ ① | Messaggi<br>Testo del messaggio<br>L'inizio del periodo di validità è nel passato<br>Unità PEZ non creata nella lingua IT<br>✓ ⑦ 63 K 〈 〉 > ♡ 高 菅 ি ⊜ 0 | Messaggi<br>Testo del messaggio<br>L'inizio del periodo di validità è nel passato<br>Unità PEZ non creata nella lingua IT<br>✓ ⑦ 63 < < > > ♡ ≜ ᆿ ি ⊜ 0 ( | Messaggi<br>Testo del messaggio<br>L'inizio del periodo di validità è nel passato<br>Unità PEZ non creata nella lingua IT<br>✓ ⑦ 68 K 〈 〉 > ♡ 高 東 D ⊜ 0 ⊙ 1 | Messaggi<br>Testo del messaggio<br>L'inizio del periodo di validità è nel passato<br>Unità PEZ non creata nella lingua IT<br>✓ ⑦ 68 K 〈 〉 > ♡ 高 菅 ি ⊜ 0 ⊙ 1 ▲ 1 | Messaggi<br>Testo del messaggio<br>L'inizio del periodo di validità è nel passato<br>Unità PEZ non creata nella lingua IT<br>✓ ⑦ 63 < < > > ♡ ≜ 등 ① ⊜ 0 ⊙ 1 ▲ 1 ■ 0 | Messaggi<br>Testo del messaggio Tst<br>L'inizio del periodo di validità è nel passato<br>Unità PEZ non creata nella lingua IT ⑦<br>⑦ | Messaggi<br>Testo del messaggio TstE<br>L'inizio del periodo di validità è nel passato<br>Unità PEZ non creata nella lingua IT ⑦<br>⑦ | Messaggi<br>Testo del messaggio TstE<br>L'inizio del periodo di validità è nel passato<br>Unità PEZ non creata nella lingua IT ⑦<br>⑦ | Messaggi<br>Testo del messaggio TstE<br>L'inizio del periodo di validità è nel passato<br>Unità PEZ non creata nella lingua IT ⑦<br>⑦ |

| Versione 1.1 | Page 16 of 18 | PROGETTO S4F |
|--------------|---------------|--------------|
|              |               |              |

| Azienda Provinciale<br>per i Servizi Sanitari<br>Provincia Autonoma di Trento | PROGETTO S4F          | DXC.technology |
|-------------------------------------------------------------------------------|-----------------------|----------------|
| Redatto da: RTI                                                               | <b>II:</b> 28/11/2022 |                |
| Approvato da:                                                                 | li:                   |                |
| Stato: In approvazione                                                        |                       |                |

Questo errore viene generato quando si commette un errore nel campo "Unità di misura del prezzo" del foglio "Item Data". Nel caso in esempio, è stato inserito per il valore in chiave "Test\_0080" un'unità di misura non esistente ("PEZZO").

|    | А                               | J                 | К                 | L            | М               | Ν                          | 0          | -          | ] |
|----|---------------------------------|-------------------|-------------------|--------------|-----------------|----------------------------|------------|------------|---|
| 1  | Documento acquisti              | Quantità prevista | Unità di misura   | Prezzo netto | Unità di prezzo | Unità di misura del prezzo | Lotto gara | CIC        |   |
| 2  | Test_0077                       |                   |                   |              | 1               | PZ                         |            | 81962      |   |
| 3  | Test_0078                       |                   |                   |              | 1               | KG                         |            | 85714      |   |
| 4  | Test_0078                       |                   |                   |              | 1               | PZ                         |            | 85714      |   |
| 5  | Test_0078                       |                   |                   |              | 1               | PZ                         |            | 85714      |   |
| 6  | Test_0078                       |                   |                   |              | 1               | PZ                         |            | 85714      |   |
| 7  | Test_0078                       |                   |                   |              | 1               | PZ                         |            | 85714      |   |
| 8  | Test_0078                       |                   |                   |              | 1               | PZ                         |            | 85714      |   |
| 9  | Test_0079                       |                   |                   |              | 1               | PZ                         |            | 85714      |   |
| 10 | Test_0079                       |                   |                   |              | 1               | KG                         |            | 85714      |   |
| 11 | Test_0079                       |                   |                   |              | 1               | PZ                         |            | 85714      |   |
| 12 | Test_0079                       |                   |                   |              | 1               | PZ                         |            | 85714      |   |
| 13 | Test_0079                       |                   |                   |              | 1               | PZ                         |            | 85714      |   |
| 14 | Test_0079                       |                   |                   |              | 1               | PZ                         |            | 85714      |   |
| 15 | Test_0080                       |                   |                   |              | 1               | PEZZO                      |            | 81962      |   |
| 16 | Test_0081                       | 10                | CF                | 10000.03     | 1               | PZ                         | LOTTO 2    | 18942      |   |
| 17 |                                 |                   |                   |              |                 |                            |            |            |   |
| 18 |                                 |                   |                   |              |                 |                            |            |            |   |
| 19 |                                 |                   |                   |              |                 |                            |            | <b>!</b> • | 1 |
| -  | <ul> <li>Header Data</li> </ul> | Header Texts      | tem Data Item Tex | kts Prestazi | ··· (+) 🕴 🖣     |                            |            | ►          |   |

Si prega di notare che il messaggio d'errore riporta solo le prime tre lettere dell'unità di misura inserita in modo errato (nel caso in esempio, per *"PEZZO"* viene riportato solo *"PEZ"*). Se, invece, si avesse inserito il valore *"CHILOGRAMMI"*, il messaggio d'errore sarebbe stato il seguente: *"Unità CHI non creata nella lingua IT"*.

#### 5° ERRORE: "Errore batch input"

Il quinto contratto inserito nel tracciato di esempio (*nome in chiave: Test\_0081*) mostra il messaggio d'errore "*Errore batch input*". Cliccando sul testo del messaggio d'errore si visualizza la schermata riepilogativa degli (eventuali) warning ed errori per quella posizione:

|--|

| Azienda Provinciale<br>per i Servizi Sanitari<br>Provincia Autonoma di Trento | PROGETTO S4F          | DXC.technology |
|-------------------------------------------------------------------------------|-----------------------|----------------|
| Redatto da: RTI                                                               | <b>II:</b> 28/11/2022 |                |
| Approvato da:                                                                 | ll:                   |                |
| Stato: In approvazione                                                        |                       |                |
|                                                                               |                       |                |

| ip | Testo del messaggio                                                    | TstE |  |
|----|------------------------------------------------------------------------|------|--|
| 2  | La data del contratto cade nel passato                                 |      |  |
| 5  | L'inizio del periodo di validità è nel passato                         |      |  |
| 2  | Il mat. 73656 ha obbligo di contabilizzazione (inserire tipo contabil. | 0    |  |
| 2  | La conversione tra CF e PZ avviene con il fattore 1                    | ?    |  |
| נ  | Dati Batch-Input per dynpro SAPLSTMO 0201 inesistenti                  | 0    |  |

In questo caso l'errore viene spiegato più dettagliatamente nel messaggio informativo (icona 🗆).

Tale messaggio d'errore compare quando esiste già un contratto conto deposito per lo stesso materiale, fornitore e la data di validità si sovrappone con il contratto che si vuole creare.

In altre parole, quando si crea un contratto conto deposito, per lo stesso materiale e fornitore può esistere un solo contratto conto deposito quando le date di validità si sovrappongono.

| Versione 1.1 | Page 18 of 18 | PROGETTO S4F |
|--------------|---------------|--------------|